## **PROCEDURA PER IL CAMBIAMENTO DELLA PASSWORD:**

- 1. Entrare nella webmail: <u>http://webmail.consortech.it</u>
- 2. Inserire le proprie credenziali, dove per username si intende l'indirizzo completo di posta elettronica

|    | WebMail Login             |
|----|---------------------------|
|    | username: password: login |
| 35 | Remember Name & Password  |

## 3. Clic su **Opzioni**:

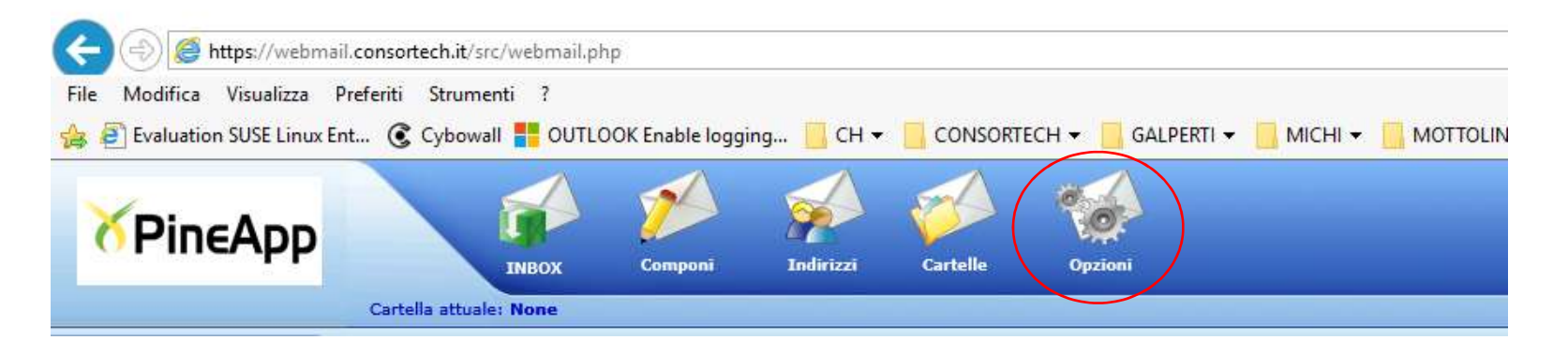

## 4. Clic su Change Password

|                                                                                                    | Dpzioni                                                                                                    |
|----------------------------------------------------------------------------------------------------|----------------------------------------------------------------------------------------------------|
|                                                                                                    |                                                                                                    |
| Informazioni Personali                                                                                                    | Mostra le Impostazioni                                                                                                    |
| Questo contiene informazioni personali sul tuo nome, il tuo indirizzo email, ecc.                                                                                                    | E' possibile cambiare il modo in cui SquirrelMail ti mostra le informazioni, come i colori, la lingua e le altre impostazioni.                                                |
| Evidenza messaggio                                                                                                    | Impostazioni della Cartella                                                                                                    |
| Based upon given criteria, incoming messages can have different background colors in the message list. This helps to easily distinguish who the messages are from, especially for mailing lists.                    | Queste impostazioni cambiano il modo in cui le tue cartelle vengono mostrate e gestite.                                                                                       |
| Ordine Indice                                                                                                    | Opzioni di Traduzione                                                                                                    |
| L'ordine dell'indice dei messaggi può essere riorganizzato e cambiato per contenere le intestazioni in qualsiasi ordine desideri                                                                                    | Quale traduttore dovrebbe essere usato quando hai i messaggi in un linguaggio differente?                                                                                     |
| Vacation Message                                                                                                    | Change password                                                                                                    |
| Here you can install an automatic reply message. Specify the subject, reply message, and if you want, a forwarding address. This will copy all incoming mail to another address as well as keep it in your mailbox. | Change Current Password                                                                                                    |
|                                                                                                    |                                                                                                    |
| Click here to log-on to your personal quarantine management.                                                                                                    | Opzioni controllo ortografico                                                                                                    |
| Log-on to your personal quarantine management.                                                                                                    | Qui puoi stabilire come il tuo dizionario personale sia conservato, modificato o scegliere quale linguaggio dovrebbe esserti disponibile quando fai il controllo ortografico. |
|                                                                                                    |                                                                                                    |
|                                                                                                    |                                                                                                    |
| Questa configura le impostazioni per la riproduzione di suoni e/o l'apparizione delle finestre popup quando arriva una nuova e-mail.                                                                                |                                                                                                    |
| Questa configura le impostazioni per la nproduzione di suoni e/o l'appanzione delle finestre popup quando arriva una nuova e-mail.                                                                                  |                                                                                                    |

## 5. Inserire la vecchia password e la nuova e poi clic su Invia

|                      | <br>_ |
|----------------------|-------|
| Current Password:    |       |
| New password:        |       |
| Retype new password: |       |
|                      | Invia |